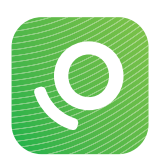

# De OneTouch Reveal® mobiele app instellen

## met Android

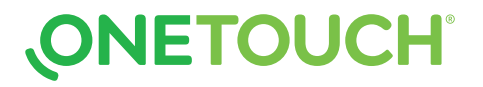

#### Stap 1: De mobiele app downloaden

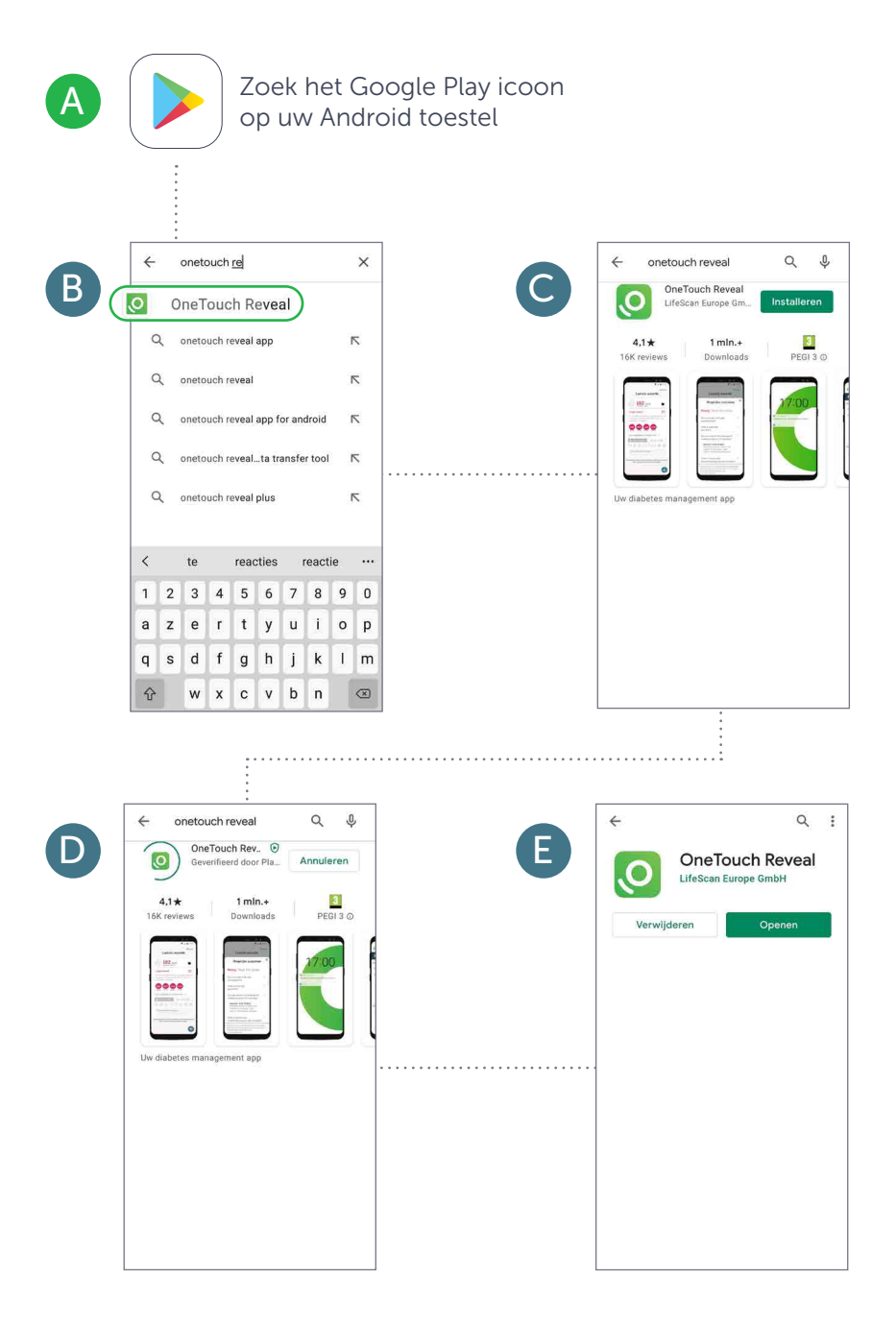

### Stap 2: Een OneTouch Reveal® account creëren

| A                                                                                                    | В                                |                                                                                                    | Volgende                                                                                                    |                                                            |  |
|----------------------------------------------------------------------------------------------------|----------------------------------|----------------------------------------------------------------------------------------------------|----------------------------------------------------------------------------------------------------|------------------------------------------------------------|--|
|                                                                                                    |                                  | ONETOUC                                                                                                    | H Reveal <sup>®</sup>                                                                                                    |                                                            |  |
| Selecteer een land                                                                                                    |                                  | Selecteer e                                                                                                    | en land                                                                                                    |                                                            |  |
| Waar woont u?                                                                                                    |                                  | Waar woont u?                                                                                                    |                                                                                                    |                                                            |  |
| België                                                                                                    |                                  |                                                                                                    |                                                                                                    |                                                            |  |
| Alg OneTouch wil je                                                                                                    |                                  | Algeria                                                                                                    |                                                                                                    |                                                            |  |
| Arg Berichten kunnen bestaan uit<br>meldingen, geluiden en                                                                                        |                                  | Argentina                                                                                                    |                                                                                                    |                                                            |  |
| Bra: symboolbadges. Dit kun je instellen in<br>Instellingen.                                                                                      |                                  | Brasil                                                                                                    |                                                                                                    |                                                            |  |
| Can Sta niet toe Sta toe                                                                                                    |                                  | Canada                                                                                                    |                                                                                                    |                                                            |  |
| Chile                                                                                                    | Om het meeste                    | Chile                                                                                                    |                                                                                                    |                                                            |  |
| Columbia                                                                                                    | halen uit de<br>OpoTouch Povoal® | Columbia                                                                                                    |                                                                                                    |                                                            |  |
| Česká republika                                                                                                    | app, selecteer                   | Česká republika                                                                                                    |                                                                                                    |                                                            |  |
| Deutschland                                                                                                    | Sta toe. De app                  | Deutschland                                                                                                    |                                                                                                    |                                                            |  |
| España                                                                                                    | zal u notificaties               | España                                                                                                    |                                                                                                    |                                                            |  |
|                                                                                                    |                                  |                                                                                                    |                                                                                                    |                                                            |  |
|                                                                                                    |                                  |                                                                                                    |                                                                                                    |                                                            |  |
|                                                                                                    |                                  |                                                                                                    |                                                                                                    |                                                            |  |
|                                                                                                    |                                  |                                                                                                    |                                                                                                    |                                                            |  |
|                                                                                                    |                                  |                                                                                                    |                                                                                                    |                                                            |  |
|                                                                                                    | ord                              | ONETOUC                                                                                                    | H Reveal®                                                                                                    |                                                            |  |
| Toestemming om persoonlijke/gevoelige                                                                                                    |                                  | ONLIGHT                                                                                                    | Theveat                                                                                                    |                                                            |  |
| gegevens te verwerken<br>De informatie die u verstrekt, zoals uw                                                                                  |                                  | Hebt u al een account? Inloggen                                                                                                    |                                                                                                    |                                                            |  |
| contactgegevens, uw gezondheidsgegevens met<br>betrekking tot diabetesbeheer, evenals uw keuzes<br>met betrekking tot bet dielen van uw           |                                  | Geboortedatum                                                                                                    |                                                                                                    |                                                            |  |
| gezondheidsgegevens, zal worden gebruikt door<br>LifeScan, Inc., onze gelieerde bedrijven en onze                                                 |                                  | E-mailadres                                                                                                    |                                                                                                    |                                                            |  |
| dienstverleners voor uw registratie en deelname<br>aan de OneTouch Reveal®-applicatie.                                                            |                                  | E-mailadres bevestige                                                                                                    | ONETOU                                                                                                    | H Reveal                                                   |  |
| Wij kunnen de informatie voor deze doeleinden<br>overdragen aan onze gelieerde bedrijven en<br>dienstverleners in andere landen, met inbegrip van |                                  | Wachtwoord                                                                                                    | Hebt u al een ac                                                                                                    | count? Inloggen                                            |  |
| de Verenigde Staten, waar mogelijk andere<br>gegevensbeschermingswetten gelden dan in het<br>land waarin u woont. Ons privacybeleid bepaalt       |                                  | Wachtwoord bevestig                                                                                                    | 15 november 1964                                                                                                    | ×                                                          |  |
| verder het gebruik van de informatie die u ons<br>geeft.                                                                                          |                                  | Vlinieksede (entiened                                                                                                    | jwouters@email.com                                                                                                    | ×                                                          |  |
| U kunt uw toestemming zonder opgaaf van<br>redenen op elk gewenst moment intrekken via                                                            |                                  | Kuniekcode (optionee                                                                                                    | iwouters@email.com                                                                                                    |                                                            |  |
| contactadressen in het deel Contact opnemen van<br>ons <u>privacybeleid</u> .                                                                     |                                  | Ingelogd blijven                                                                                                    | ,                                                                                                    |                                                            |  |
| Door een vinkje te plaatsen in het vakje en de knop<br>Ik ga akkoord te selecteren, bevestigt u dat u deze                                        |                                  | <ul> <li>Door een account aan te<br/>de gebruiksvoorwaarden<br/>gelezen en begrepen en e<br/>ik de leeftijd van 18.</li> <li>Ik wij graag per e-mail be</li> </ul> |                                                                                                    | ~                                                          |  |
| voorwaarden hebt gelezen en begrepen en ermee<br>instemt. U geeft hiermee ook uitdrukkelijk<br>toestemming om uw gezondheidsgegevens te           |                                  |                                                                                                    | *****                                                                                                    | ~                                                          |  |
| verwerken voor de toegelichte doeleinden.                                                                                                    |                                  | marketingmateriaal en pr<br>LifeScan Belgium BVBA.                                                                                                    | Kliniekcode (optione                                                                                                    | el) 🛈                                                      |  |
|                                                                                                    |                                  | Door                                                                                                    | Ingelogd blijven                                                                                                    | •                                                          |  |
|                                                                                                    |                                  | •                                                                                                    | Door een account aan te maken, bevestig ik dat ik<br>de gebruiksvoorwaarden en het privacybeleid heb<br>gelezen en begrepen en ermee akkoord ga en dat<br>ik de teeftijd van 18. |                                                            |  |
|                                                                                                    |                                  |                                                                                                    | <ul> <li>Ik wil graag per e-mail b<br/>marketingmateriaal en p<br/>LifeScan Belgium BVBA.</li> </ul>                                                                             | erichten krijgen over diabetes,<br>romotieaanbiedingen van |  |

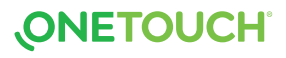

#### Stap 3: De meter koppelen (Deel 1)

Zorg ervoor dat Bluetooth® aanstaat

zowel op de meter als uw smartphone

**BELANGRIJK** 

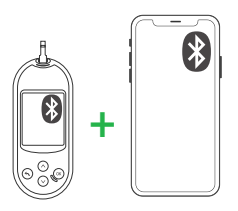

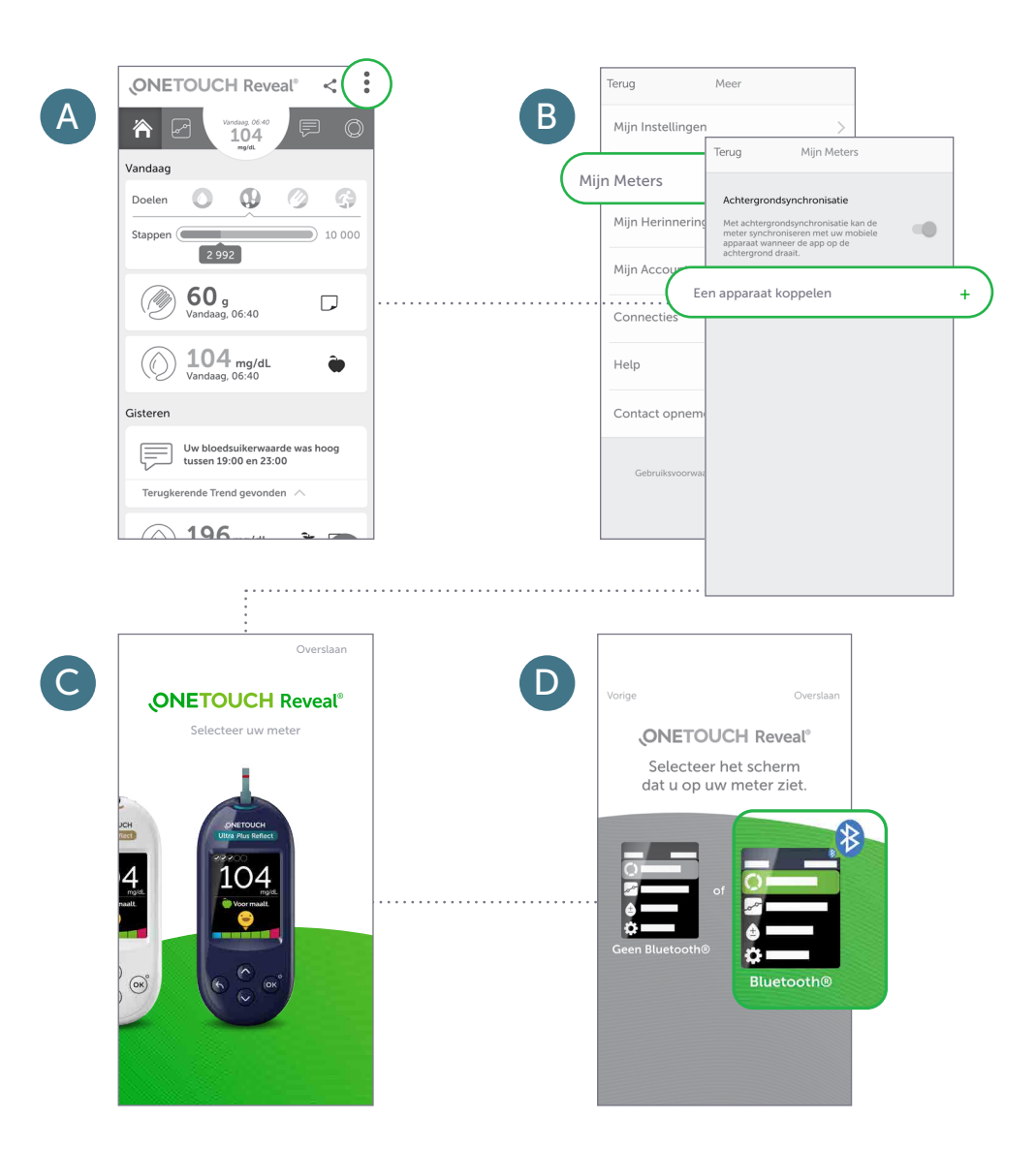

#### Stap 3: De meter koppelen (Deel 2)

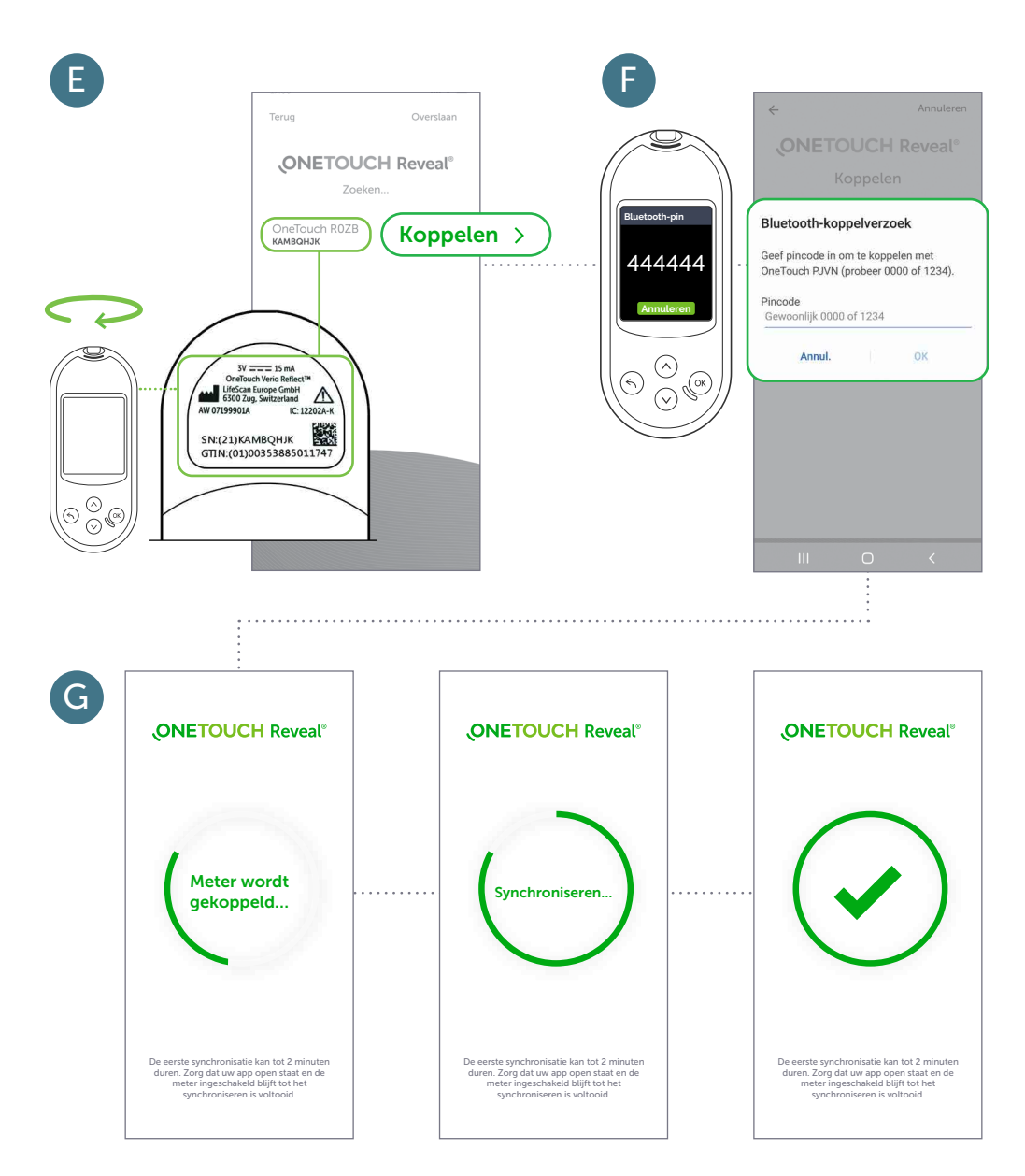

Helemaal klaar! U kunt nu beginnen synchroniseren.

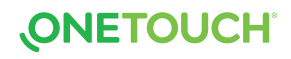

#### Stap 4: Uw vooruitgang met uw professionele zorgverlener delen

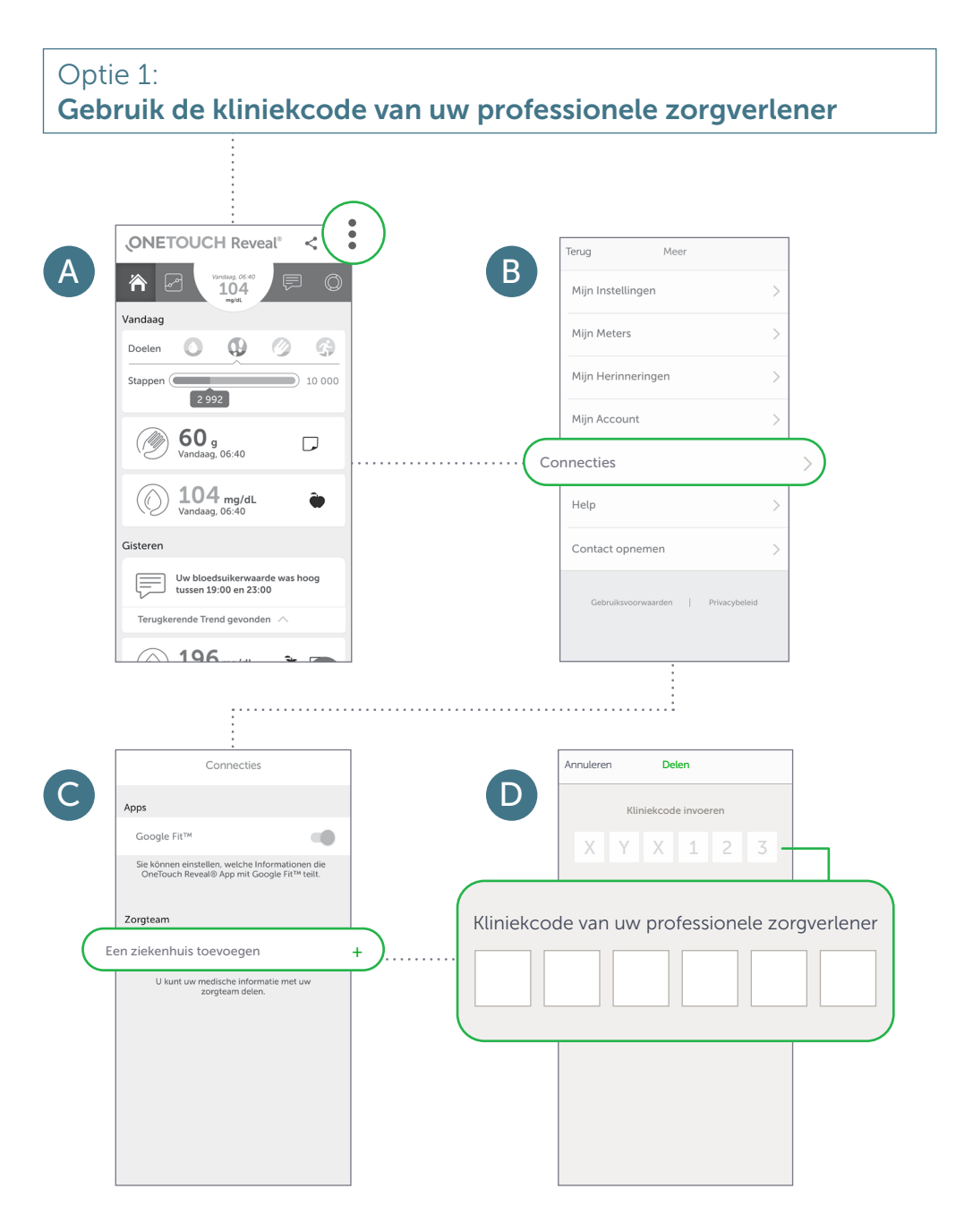

#### Stap 4: Uw vooruitgang met uw professionele zorgverlener delen

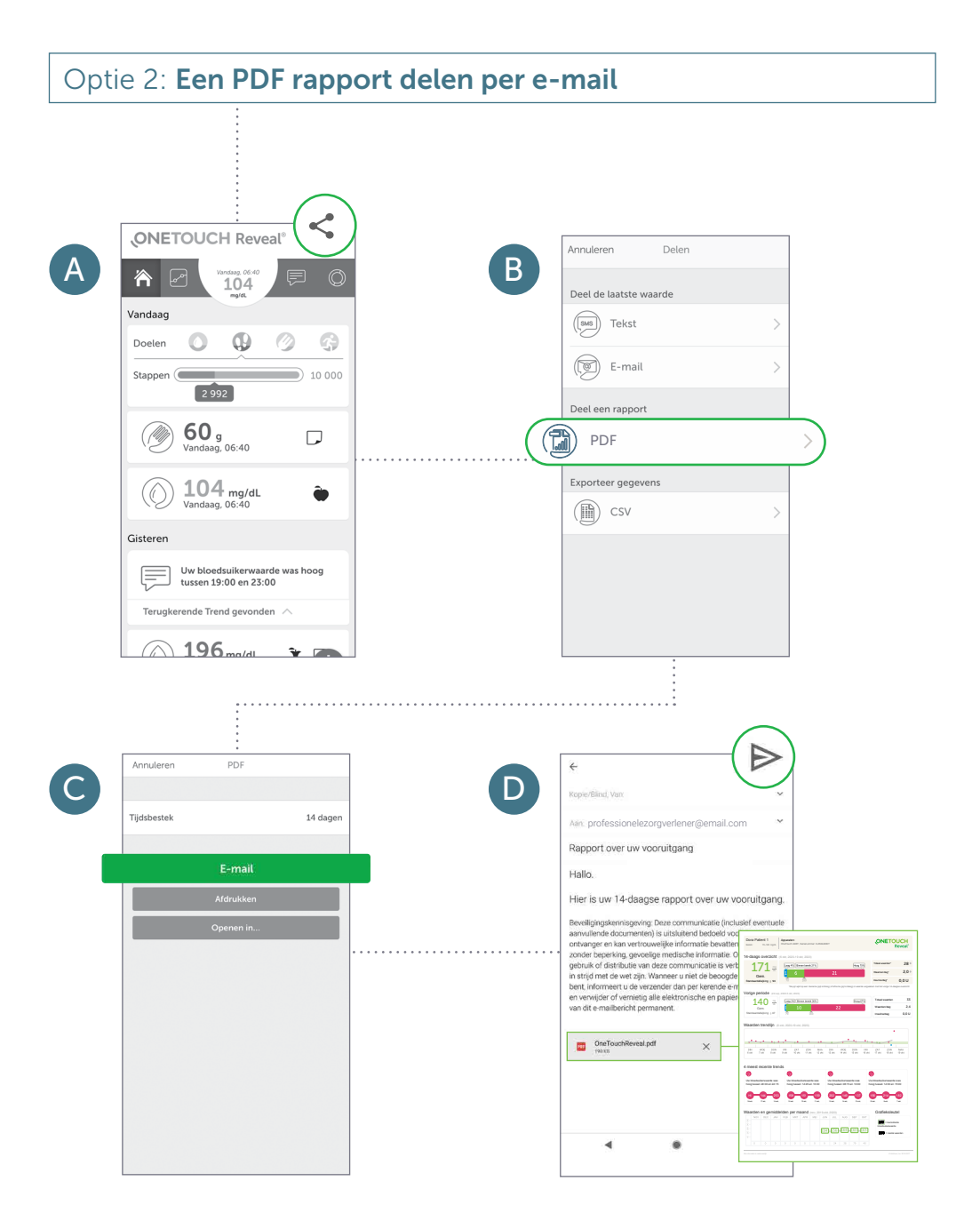

Kliniekcode van uw professionele zorgverlener

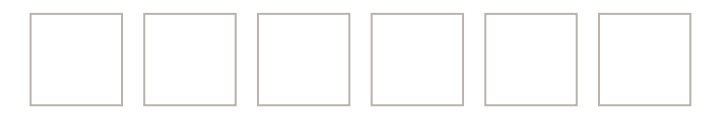

Contacteer de OneTouch® Klantendienst 0800 15325 (bel gratis)

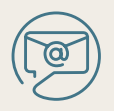

contact@OneTouch.be

www.OneTouch.be www.OneTouchReveal.be

Het Bluetooth® woordmerk en logo zijn geregistreerde handelsmerken van Bluetooth SIG, Inc., en elk gebruik van deze merken door LifeScan Schotland is onder licentie. Andere handelsmerken en handelsnamen zijn van hun respectieve eigenaars. Google Play en Google Play logo zijn trademarks van Google LLC

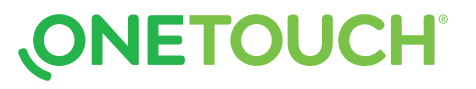